## Zeiterfassung / Scan Zeiten manuell nachtragen Zeiterfassung / Scan Zeiten manuell nachtragen

Sie möchten gescannte Zeiten einsehen oder vergessene Zeiten nachtragen? Gehen Sie hierzu bitte auf der Webseite auf Scannen und den Unterpunkt Bericht:

| Scans                  |                  |    |                                                  |                 |                 |         |         |    |                               |          |  |
|------------------------|------------------|----|--------------------------------------------------|-----------------|-----------------|---------|---------|----|-------------------------------|----------|--|
| Juni 2019 × 🔻          |                  |    | Alle Gruppen anzeig× • Alle Objekte anzeigen × • |                 |                 |         |         |    |                               | igen × 🔻 |  |
| Kommen/G               | Gehen Bericht 🖄  | Al | s Excel expo                                     | ortier          | ren 🖈           |         |         |    |                               |          |  |
| Datum                  | Mitarbeiter      | -  | Objekt                                           | -               | Tag             | -       | Тур     | \$ | Kommentar                     | Position |  |
| 18.06.2019<br>11:03:06 | KleanApp Support |    | Büro<br>Sonnenschein                             | Standard<br>123 |                 | barcode |         |    | Position<br>(18.06.           | Auf      |  |
|                        |                  |    | HIP                                              |                 |                 |         |         |    | 11:03)                        | Au       |  |
|                        |                  |    |                                                  |                 |                 |         |         |    | (Fehler:<br>1414<br>Meter)    |          |  |
| 17.06.2019<br>12:17:16 | KleanApp Support |    | Büro<br>Sonnenschein<br>HIP                      |                 | Standard<br>123 |         | barcode |    | Position<br>(17.06.<br>12:17) | Auf      |  |
|                        |                  |    |                                                  |                 |                 |         |         |    |                               | Au       |  |

Wenn Sie Zeiten nachtragen möchten, wählen Sie bitte zuerst das Objekt aus und der Button "Manuelle Eingabe" erscheint:

| Scans                  |                     |                                             |                 |                    |           |                                                             |  |  |  |
|------------------------|---------------------|---------------------------------------------|-----------------|--------------------|-----------|-------------------------------------------------------------|--|--|--|
| Juni 2019              | ×                   | Alle Gruppen anzeig× • Büro Sonnenschein× • |                 |                    |           |                                                             |  |  |  |
| Kommen/(               | Gehen Bericht 🖄 🛛 🧍 | Als Excel exportion                         | eren 🖈          | Manuelle Eingabe 📾 |           |                                                             |  |  |  |
| Datum                  | Mitarbeiter 🔶       | Objekt 🍦                                    | Tag 🍦           | Тур  🍦             | Kommentar | Position                                                    |  |  |  |
| 18.06.2019<br>11:03:06 | KleanApp Support    | Büro<br>Sonnenschein<br>HIP                 | Standard<br>123 | barcode            |           | Position<br>(18.06.<br>11:03)<br>(Fehler:<br>1414<br>Meter) |  |  |  |

Anschließen wählen Sie den Mitarbeiter aus. Dann den Scan Tag aus der Liste (in der Regel wird hier nur einer angezeigt). Abschließend geben Sie noch noch Datum und Uhrzeit ein.

Die Felder "Alternativ: neuen Marker registrieren" in diesem Zusammenhang leer lassen.

## Scan manuell eingeben

| Mustermann                            | × | * |  |  |  |
|---------------------------------------|---|---|--|--|--|
| Eingang [4002372460440]               |   |   |  |  |  |
| Alternativ: neuen Marker registrieren |   |   |  |  |  |
| Tag/Barcode                           |   |   |  |  |  |
| Bezeichnung                           |   |   |  |  |  |
| Datum und Uhrzeit 28.06.2019 - 15:15  |   |   |  |  |  |
| Abbrechen Speichern                   |   |   |  |  |  |